# Think Small Institute user guide: Purchasing courses

1. From your Dashboard page in the learning platform, click on **COURSE CATALOG**:

| ishboard - Think                                     | small Ins | titul ×                  | roxyharper78                            | se janoocom no |                           |                 |                        |         |                     |            |   |          |                          |             | ~        |        |   |
|------------------------------------------------------|-----------|--------------------------|-----------------------------------------|----------------|---------------------------|-----------------|------------------------|---------|---------------------|------------|---|----------|--------------------------|-------------|----------|--------|---|
| → C △ A thinksmall.docebosaas.com/pages/16/dashboard |           |                          |                                         |                |                           |                 |                        |         |                     |            |   |          | ń                        | X           |          |        |   |
|                                                      |           |                          | (                                       | think<br>inst  | small<br>itute            |                 |                        |         |                     |            |   |          |                          |             |          |        |   |
| MENU                                                 |           |                          |                                         |                |                           | SEA             | RCH Sear               | rch the | course cata         | log        |   |          |                          |             |          |        |   |
| k DASHE                                              | BOARD     |                          |                                         |                |                           |                 |                        |         |                     |            |   |          |                          |             |          |        |   |
|                                                      |           |                          |                                         |                |                           |                 |                        |         |                     |            |   |          |                          |             |          | h      | 3 |
|                                                      |           | w                        | elcome To                               | o Your Tł      | nink Sm                   | all Inst        | itute l                | Dasł    | nboar               | d          |   | Browse t | he course c<br>COURSE C/ | atalog to r | egister. | Ls.    | 5 |
| MY CAL                                               | ENDA      | W                        | elcome To                               | ) Your Tł      | nink Sm                   | all Inst        | itute I                | Dasł    | nboard<br>MY C      | d<br>ourse | s | Browset  | he course c              | atalog to r | egister. | и      | 5 |
| MY CAL                                               | ENDA      | W<br>R                   | elcome To                               | 9 Your Tł      | nink Sm                   | all Inst        | itute I                | Dasł    | nboard<br>MY C<br>Ţ | d<br>ourse | s | Browset  | he course c<br>COURSE CA | TALOG       | egister. |        | 3 |
| MY CALL<br>TODAY<br>Sun                              | ENDA<br>< | W<br>R<br>Mon            | elcome To<br>June 2021<br>Tue           | Your Th        | nink Sm<br>Thu            | JUN<br>Fri      | itute I                | Dasł    | nboard<br>MY C<br>Ţ | d<br>ourse | S | Browset  | he course c              | atalog to r | egister. | 1.<br> | 3 |
| MY CAL<br>TODAY<br>Sun<br>30                         | ENDA      | W<br>NR<br>Mon<br>31     | elcome To<br>June 2021<br>Tue<br>1      | Wed<br>2       | Thu<br>3                  | all Inst        | itute I<br>2021<br>Sat | Dasł    | nboard<br>MY C<br>Ţ | d<br>ourse | S | Browse t | he course c              | TALOG       | egister. | r,     | 3 |
| MY CALL<br>TODAY<br>Sun<br>30<br>6                   | ENDA<br>< | W<br>R<br>Mon<br>31<br>7 | elcome To<br>June 2021<br>Tue<br>1<br>8 | Wed<br>2<br>9  | nink Sm<br>Thu<br>3<br>10 | JUN<br>Fri<br>4 | • 2021<br>Sat<br>5     | Dasł    | nboard<br>MY C<br>≂ | d<br>ourse | S | Browse t | he course c              | TALOG       | egister. |        | 3 |

## 2. Scroll through the available courses with the right/left arrows:

| 🔇 Think Small Institute 🛛 🗙 🖼 n                                           | oxyharper783@yahoo.com - Yal 🗙 📔 🕂                      |                                                                        |                                                      |                                                                          | <b>o</b> – 0                                                        | o ×     |
|---------------------------------------------------------------------------|---------------------------------------------------------|------------------------------------------------------------------------|------------------------------------------------------|--------------------------------------------------------------------------|---------------------------------------------------------------------|---------|
| $\leftrightarrow$ $\rightarrow$ $C$ $\Delta$ $\hat{a}$ thinksmall.docebos | saas.com/pages/15/course-catalog                        |                                                                        |                                                      |                                                                          | \$                                                                  | (2) - E |
|                                                                           | think small institute                                   | r                                                                      |                                                      |                                                                          |                                                                     |         |
| ≡ MENU                                                                    |                                                         | SEARCH Search the o                                                    | course catalog                                       |                                                                          |                                                                     |         |
| DASHBOARD > COURSE CATALOG                                                |                                                         |                                                                        |                                                      |                                                                          |                                                                     |         |
|                                                                           |                                                         |                                                                        |                                                      | MY DAS                                                                   | SHBOARD                                                             |         |
|                                                                           |                                                         |                                                                        |                                                      |                                                                          |                                                                     | \$      |
| <b>〒 FILTERS</b> Search                                                   | ۹                                                       |                                                                        |                                                      |                                                                          |                                                                     |         |
| ON SALE NOW<br>Browse our catalog of Instructor Li                        | ed Training (ILT) courses on sale now                   | v. Click the arrows to the right to see                                | e more titles.                                       |                                                                          | 1/3 🔇 🔊                                                             |         |
| Instructor Led Training                                                   | New<br>Instructor Led Training                          | New<br>Instructor Led Training                                         | New<br>Instructor Led Training                       | Instructor Led Training                                                  | New<br>Instructor Led Training                                      |         |
| ADHD: Supporting the Child                                                | Advocating for Young<br>Children: Your Voice<br>Matters | Cooking And Gardening<br>With Children: Strategies<br>To Build Healthy | Cultivating Optimistic<br>Thinking in Young Children | Early Childhood Trauma:<br>Understanding and<br>Developing Strategies to | Effective Educators:<br>Behavior Guidance with<br>the Brain in Mind |         |
| \$ 30.00                                                                  | \$ 30.00                                                | \$ 30.00                                                               | \$ 30.00                                             | \$ 30.00                                                                 | \$ 30.00                                                            |         |

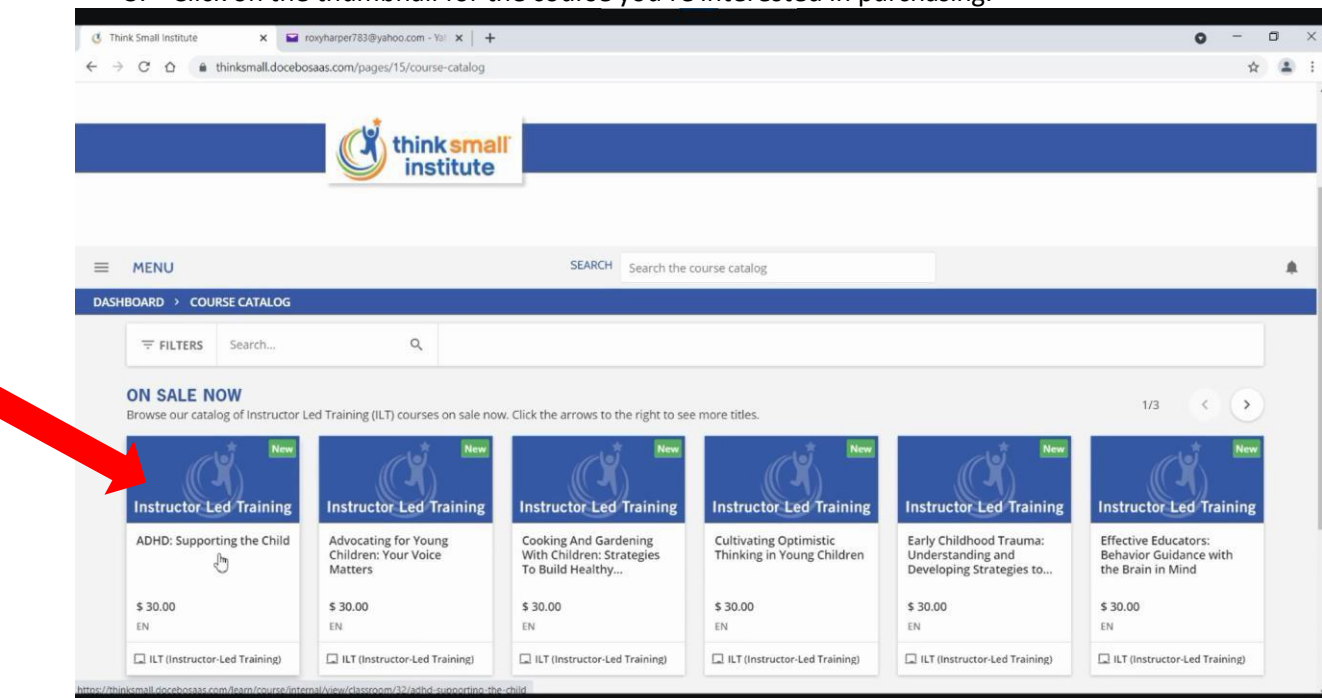

#### 3. Click on the thumbnail for the course you're interested in purchasing:

#### 4. Now in the course, click on **ABOUT THIS COURSE** for a description:

| Think Small Institute x 🖬 royharper/93@yahoo.com - Yo! x   +                                 |                                                                                                    |                                                                      |  |  |  |  |  |
|----------------------------------------------------------------------------------------------|----------------------------------------------------------------------------------------------------|----------------------------------------------------------------------|--|--|--|--|--|
| C A https://docebosaas.com/learn/course/internal/view/classroom/32/adhd-supporting-the-child |                                                                                                    |                                                                      |  |  |  |  |  |
| Ċ                                                                                            | think small<br>institute                                                                                                    |                                                                      |  |  |  |  |  |
| = MENU                                                                                       | SEARCH Search the course catalog                                                                                                    |                                                                      |  |  |  |  |  |
| Back DASHBOARD > COURSE CATALOG >                                                            | ADHD: SUPPORTING THE CHILD                                                                                                    |                                                                      |  |  |  |  |  |
| ADHD:<br>ID: I-GVP<br>Language                                                               | Supporting for all distances of the second second sec | Price<br>\$ 30.00                                                    |  |  |  |  |  |
| SESSIONS ABOUT THIS COURSE                                                                   |                                                                                                    | ADD TO CART                                                          |  |  |  |  |  |
| Examine ADHD in this instructor led trainir<br>challenges into successes for the child and   | g course. Gain an understanding of the disability and exercise strategies that will turn he program.                                                                                                    | Other courses that may interest you<br>Effective Educators: Behavior |  |  |  |  |  |

5. When you're ready to purchase, click on the **Select session** chevron, select the session, and click on **ADD TO CART**:

| G Think Small Institute x ■ roxyharper783@yahoo.com - Yal x +                                                                                                    |                                      | o - o ×                                                                                     |
|----------------------------------------------------------------------------------------------------|--------------------------------------|---------------------------------------------------------------------------------------------|
| $\leftarrow \rightarrow \mathcal{C}$ $\bigtriangleup$ hinksmall.docebosaas.com/learn/course/internal/view/classicom/learn/course/internal/view/classicom/learn/c | assroom/32/adhd-supporting-the-child | * 🛓 :                                                                                       |
| think small<br>institute                                                                                                    |                                      |                                                                                             |
| = MENU                                                                                                    | SEARCH Search the course catalog     |                                                                                             |
| K Back DASHBOARD > COURSE CATALOG > ADHD: SUPPORTING TH                                                                                                    | E CHILD                              |                                                                                             |
| ADHD: Supporting the Child<br>ID: I-GVP53V<br>Language: English                                                                                                    | d                                    | Price<br>\$ 30.00<br>Select session<br>ADHD: Supporting the Child<br>0728/2021 - 0728/2021  |
| SESSIONS ABOUT THIS COURSE                                                                                                    |                                      | ADD TO CART                                                                                 |
| ADHD: Supporting the Child                                                                                                    | 1 EVENT                              |                                                                                             |
| 07/29/2021 ADHD: Supporting the Child<br>③ 06:30 pm - 08:30 pm (America/Chicago)<br>④ 2 hours<br>Inv Video Conference                                                                                                    |                                      | Other courses that may interest you<br>Effective Educators: Behavior<br>\$ 30.00<br>English |

6. Enter your **Coupon Code** if you have one, and click on **CHECKOUT**:

| 🐧 Think Small Institute 🗙 🖬 roxytharper783@yahoo.com - Yul 🗙 🕇 🕂                      |                         |                                                                                               |                                       |                     |             |  |  |
|---------------------------------------------------------------------------------------|-------------------------|-----------------------------------------------------------------------------------------------|---------------------------------------|---------------------|-------------|--|--|
| ← → C △ a thinksmall.docebosaas.com/ecommerce/cart/initiabcourse_jd=32.type=classroom |                         |                                                                                               |                                       |                     |             |  |  |
|                                                                                       | Ċ                       | think small<br>institute                                                                      |                                       |                     |             |  |  |
| ≡ MENU                                                                                |                         | SEAF                                                                                          | RCH Search the course catalog         |                     | . €         |  |  |
| K Back DASHBOARD                                                                      | > YOUR SHOPPING CART    |                                                                                               |                                       |                     |             |  |  |
|                                                                                       | Your Shopping Cart      |                                                                                               |                                       |                     |             |  |  |
|                                                                                       | Instructor Led Training | ADHD: Supporting the<br>Session: ADHD: Supporting the<br>Language: English<br>Duration: 02:00 | <b>Child</b>                          | \$ 30.00 盲          |             |  |  |
|                                                                                       | Coupon Code             | Insert                                                                                        | your coupon code here and press Enter | APPLY COUPON        |             |  |  |
|                                                                                       |                         |                                                                                               |                                       |                     |             |  |  |
|                                                                                       |                         |                                                                                               |                                       | Total <b>\$ 30.</b> | 00 снескоит |  |  |

 Fill in the required form fields (those marked with \*). Note that you do have to scroll down the list of countries and select United States. Check the **Terms and Conditions** box and click on **CONFIRM ORDER**:

| C Think Small Institut                        | e 🗙 🔄 roxyharper783@yahoo.com - Yai 🗙   🕂             |        |                           |                                                                 |                  | 0           | -  | o × |
|-----------------------------------------------|-------------------------------------------------------|--------|---------------------------|-----------------------------------------------------------------|------------------|-------------|----|-----|
| $\leftrightarrow$ $\rightarrow$ C $\triangle$ | hinksmall.docebosaas.com/ecommerce/cart/payment       |        |                           |                                                                 |                  |             | ☆  |     |
|                                               | think small<br>institute                              |        |                           |                                                                 |                  |             |    |     |
|                                               |                                                       | SEARCH | Search the course catalog |                                                                 |                  |             |    | ×.  |
| K Back DASHB                                  | OARD > YOUR SHOPPING CART                             |        |                           | Address z                                                       |                  |             |    |     |
|                                               | Authorize.Net                                         |        |                           | City*<br>Syracuse<br>State/Province/Region<br>NY                |                  |             |    |     |
|                                               |                                                       |        |                           | Zip/Postal code<br>Country •<br>United States of Amer<br>CANCEL | rica <b>SAVE</b> | Q           |    |     |
|                                               | I agree with the Terms and Conditions of the service. |        |                           |                                                                 | otal \$ 30.00    | CONFIRM ORD | ER |     |

### 8. Enter credit card payment information. Click on **Pay**:

| Secure Information X                                                                                        | i roxyharper783@yahoo.com - Yal 🗙   🕂                                                                                                    |                                                                     |           | 0 - 0 ×                           |
|----------------------------------------------------------------------------------------------------|----------------------------------------------------------------------------------------------------|---------------------------------------------------------------------|-----------|-----------------------------------|
| $\leftrightarrow$ $\rightarrow$ $C$ $\triangle$ $\stackrel{\text{\tiny le accept.authorized}}{\rightarrow}$ | e.net/payment/payment                                                                                                    |                                                                     |           | \$ 😩 :                            |
| <                                                                                                    | Order Summary<br>Total \$ 30.00<br>Card Number •<br>Billing Address<br>Mag Cardy<br>Mag Cardy<br>USA<br>Pret Assett<br>3131 Pearl St<br>Pret<br>NY | Exp. Date * Last Norres Harper Zip Cay Syracuse Phone Number Cancel | Card Code | >                                 |
| 002:13<br>(1) 💭                                                                                             | 5                                                                                                    | II 3                                                                |           | 000001<br>Ø Ta x <sup>4</sup> ··· |